E96-209

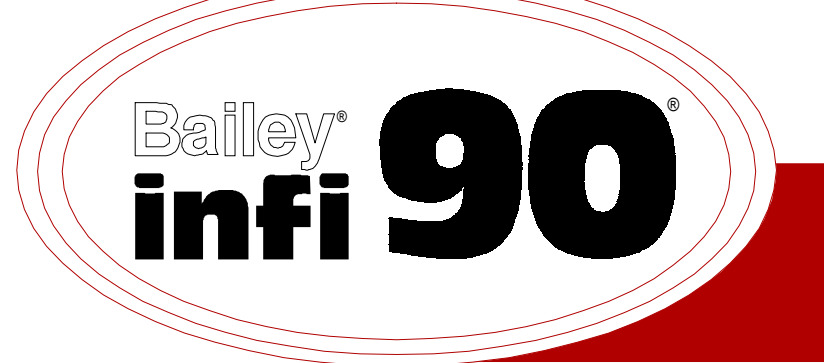

# Instruction

# **Logic Master Module** (IMLMM02)

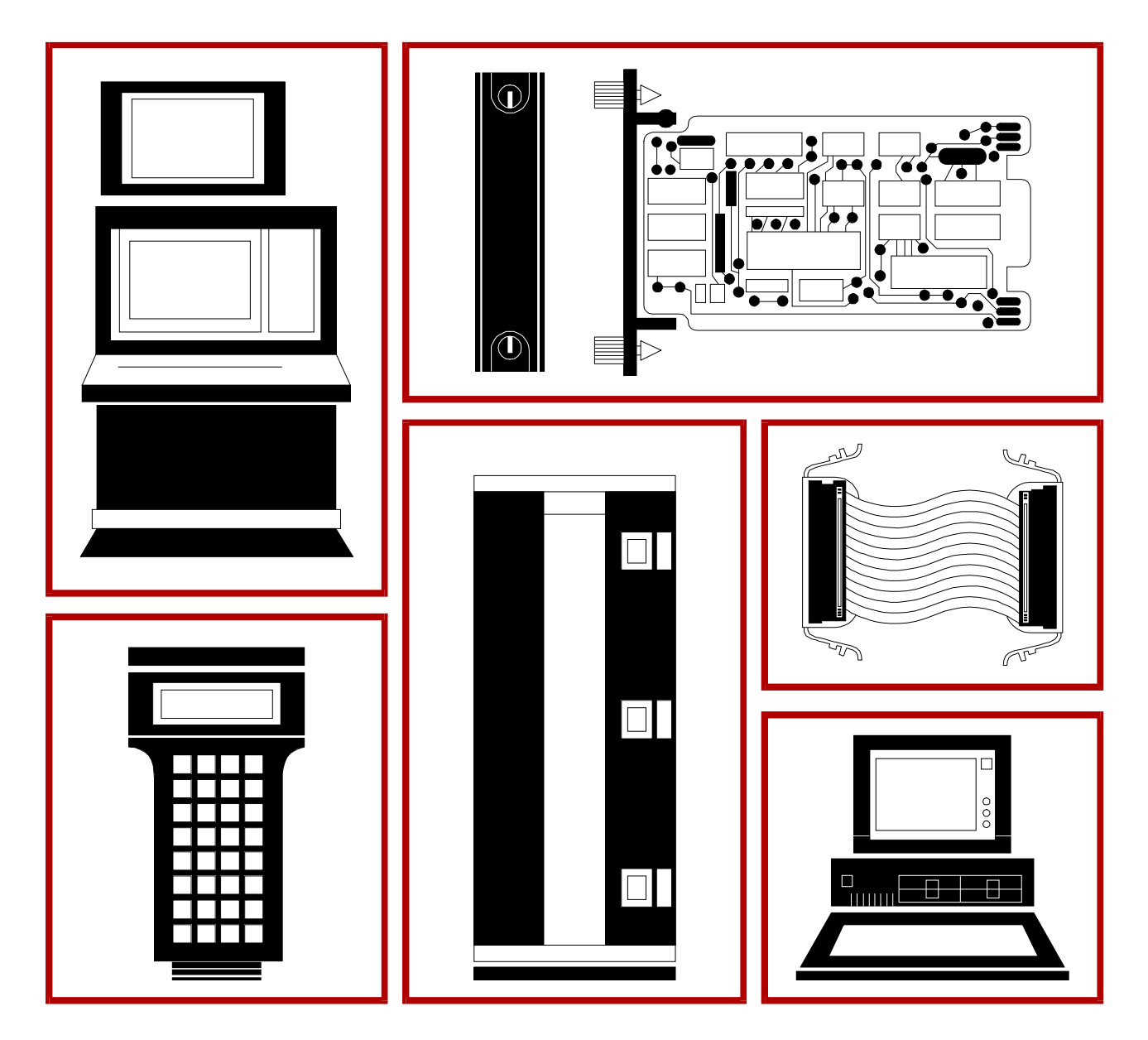

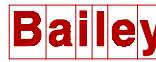

**WARNING** notices as used in this instruction apply to hazards or unsafe practices that could result in personal injury or death.

**CAUTION** notices apply to hazards or unsafe practices that could result in property damage.

**NOTES** highlight procedures and contain information that assists the operator in understanding the information contained in this instruction.

#### WARNING

#### **INSTRUCTION MANUALS**

DO NOT INSTALL, MAINTAIN, OR OPERATE THIS EQUIPMENT WITHOUT READING, UNDERSTANDING, AND FOLLOWING THE PROPER **Elsag Bailey** INSTRUCTIONS AND MANUALS; OTHERWISE, INJURY OR DAMAGE MAY RESULT.

#### **RADIO FREQUENCY INTERFERENCE**

MOST ELECTRONIC EQUIPMENT IS INFLUENCED BY RADIO FREQUENCY INTERFERENCE (RFI). CAU-TION SHOULD BE EXERCISED WITH REGARD TO THE USE OF PORTABLE COMMUNICATIONS EQUIP-MENT IN THE AREA AROUND SUCH EQUIPMENT. PRUDENT PRACTICE DICTATES THAT SIGNS SHOULD BE POSTED IN THE VICINITY OF THE EQUIPMENT CAUTIONING AGAINST THE USE OF POR-TABLE COMMUNICATIONS EQUIPMENT.

#### POSSIBLE PROCESS UPSETS

MAINTENANCE MUST BE PERFORMED ONLY BY QUALIFIED PERSONNEL AND ONLY AFTER SECURING EQUIPMENT CONTROLLED BY THIS PRODUCT. ADJUSTING OR REMOVING THIS PRODUCT WHILE IT IS IN THE SYSTEM MAY UPSET THE PROCESS BEING CONTROLLED. SOME PROCESS UPSETS MAY CAUSE INJURY OR DAMAGE.

#### AVERTISSEMENT

#### MANUELS D'OPÉRATION

NE PAS METTRE EN PLACE, RÉPARER OU FAIRE FONCTIONNER L'ÉQUIPEMENT SANS AVOIR LU, COMPRIS ET SUIVI LES INSTRUCTIONS RÉGLEMENTAIRES DE **Elsag Bailey**. TOUTE NÉGLIGENCE À CET ÉGARD POURRAIT ÊTRE UNE CAUSE D'ACCIDENT OU DE DÉFAILLANCE DU MATÉRIEL.

#### PERTURBATIONS PAR FRÉQUENCE RADIO

LA PLUPART DES ÉQUIPEMENTS ÉLECTRONIQUES SONT SENSIBLES AUX PERTURBATIONS PAR FRÉQUENCE RADIO. DES PRÉCAUTIONS DEVRONT ÊTRE PRISES LORS DE L'UTILISATION DU MATÉ-RIEL DE COMMUNICATION PORTATIF. LA PRUDENCE EXIGE QUE LES PRÉCAUTIONS À PRENDRE DANS CE CAS SOIENT SIGNALÉES AUX ENDROITS VOULUS DANS VOTRE USINE.

#### PERTURBATIONS DU PROCÉDÉ

L'ENTRETIEN DOIT ÊTRE ASSURÉ PAR UNE PERSONNE QUALIFIÉE EN CONSIDÉRANT L'ASPECT SÉCURITAIRE DES ÉQUIPEMENTS CONTRÔLÉS PAR CE PRODUIT. L'AJUSTEMENT ET/OU L'EXTRAC-TION DE CE PRODUIT PEUT OCCASIONNER DES À-COUPS AU PROCÉDÉ CONTRÔLE LORSQU'IL EST INSÉRÉ DANS UNE SYSTÈME ACTIF. CES À-COUPS PEUVENT ÉGALEMENT OCCASIONNER DES BLESSURES OU DES DOMMAGES MATÉREILS.

#### NOTICE

The information contained in this document is subject to change without notice.

Elsag Bailey, its affiliates, employees, and agents, and the authors and contributors to this publication specifically disclaim all liabilities and warranties, express and implied (including warranties of merchantability and fitness for a particular purpose), for the accuracy, currency, completeness, and/or reliability of the information contained herein and/or for the fitness for any particular use and/or for the performance of any material and/ or equipment selected in whole or part with the user of/or in reliance upon information contained herein. Selection of materials and/or equipment is at the sole risk of the user of this publication.

This document contains proprietary information of Elsag Bailey, Elsag Bailey Process Automation, and is issued in strict confidence. Its use, or reproduction for use, for the reverse engineering, development or manufacture of hardware or software described herein is prohibited. No part of this document may be photocopied or reproduced without the prior written consent of Elsag Bailey.

The purpose of this document is to provide the user with installation, configuration, operating and troubleshooting information on the INFI  $90^{\ensuremath{\mathbb{R}}}$  Logic Master Module (IMLMM02). The following hardware, as it applies, is mentioned as well:

| Termination Units/modules: | NTDI01, NTDO02,<br>NIDI01, NIDO01                                       |
|----------------------------|-------------------------------------------------------------------------|
| Termination Unit Cables:   | NKTU01, NKTM01, NKTU02                                                  |
| Digital Slave Modules:     | IMDSM04, IMDSM05,}<br>IMDSI02, IMDS001,<br>IMDS002, IMDS003,<br>IMDS004 |

 $<sup>\</sup>circledast$  INFI 90 is a registered trademark of the Elsag Bailey Process Automation.

# List of Effective Pages

Total number of pages in this manual is 36, consisting of the following:

| Change Date |
|-------------|
| Original    |
| Original    |
| Original    |
| Original    |
| Original    |
| Original    |
| Original    |
| Original    |
| Original    |
| Original    |
| Original    |
| Original    |
|             |

When an update is received, insert the latest changed pages and dispose of the superseded pages.

**NOTE:** On an update page, the changed text or table is indicated by a vertical bar in the outer margin of the page adjacent to the changed area. A changed figure is indicated by a vertical bar in the outer margin next to the figure caption. The date the update was prepared will appear beside the page number.

# Safety Summary

| <b>Equipment Environment</b><br>All components, whether in transportation, operation or storage<br>must be in a noncorrosive environment.                                         |
|----------------------------------------------------------------------------------------------------|
| <b>Electrical Shock Hazard During Maintenance</b><br>Disconnect power or take precautions to ensure that contact with<br>energized parts is avoided when servicing.               |
| <b>Special Handling</b><br>This module uses Electrostatic Sensitive Devices (ESD).                                                                                                |
|                                                                                                    |
| Disconnect power before installing dipshunts for slave modules on<br>the MMU backplane (slave expander bus). Failure to do so could<br>result in severe or fatal shock. (p. 3-6). |
|                                                                                                    |

# Sommaire de Sécurité

| AVERTISSEMENTS<br>D'ORDRE<br>GÉNÉRAL    | Environment de l'equipement<br>Nes pas soumettre les composantes a une atmosphere corrosive<br>lors du transport, de l'entreposage ou de l'utilisation.                                                                                                   |
|-----------------------------------------|----------------------------------------------------------------------------------------------------|
|                                         | Risques de chocs electriques lor de l'entretien<br>S'assurer de debrancher l'alimentation ou de prende les precau-<br>tions necessaires a eviter tout contact avec des composants sours<br>tension lors de l'entretien.                                   |
|                                         | Precautions de Manutention<br>Ce module contient des composantes sensibles aux decharges<br>electro-statiques.                                                                                                    |
|                                         |                                                                                                    |
| AVERTISSEMENTS<br>D'ORDRE<br>SPÉCIFIQUE | Couper l'alimentation avant d'installer les dipshunts sur la plaque<br>arriere du chassis de montage de modules (MMU). Toute negli-<br>gence a cet egard constitue un risque de choc pouvant entrainer<br>des blessures graves, voire moretiles. (p. 3-6) |
|                                         |                                                                                                    |

# **Table of Contents**

|                                               | Page       |
|-----------------------------------------------|------------|
| SECTION 1 - INTRODUCTION                      | 1-1        |
| OVERVIEW                                      | 1-1        |
| INTENDED USER                                 | 1-1        |
| MODULE DESCRIPTION                            | 1-1        |
| MODULE APPLICATION                            | 1-1        |
| INSTRUCTION CONTENT                           | 1-1        |
| HOW TO USE THIS MANUAL                        | 1-2        |
| REFERENCE DOCUMENTS                           | 1-2        |
| GLOSSARY OF TERMS AND ABBREVIATIONS           | 1-3        |
| NOMENCLATURE                                  | 1-4        |
| SPECIFICATIONS                                | 1-5        |
| SECTION 2 - DESCRIPTION AND OPERATION         | 2-1        |
| INTRODUCTION                                  | 2-1        |
| FUNCTIONAL OPERATION                          | 2-1        |
| Microprocessor, Timing, and Control Circuitry | 2-1        |
| Module Bus Interface                          | 2-1        |
| Slave Expander Bus Interface                  | 2-2        |
| Memory                                        | 2-2        |
| Machine Fault Timer                           | 2-2        |
| Digital Inputs/Outputs                        | 2-3        |
| SECURITY FUNCTIONS                            | 2-3        |
| CONFIGURATION                                 | 2-3        |
| Function Blocks                               | 2-4        |
| Function Codes                                | 2-4        |
| SECTION 3 - INSTALLATION                      | 3-1        |
| INTRODUCTION                                  | 3-1        |
| SPECIAL HANDLING                              | 3-1        |
| UNPACKING AND INSPECTION                      | 3-1        |
| SETUP/PHYSICAL INSTALLATION                   | 3-2        |
| Logic Master Module Installation              | 3-2        |
| Module Address Switch (S2) Settings           | 3-3        |
| Digital Input Jumper Settings                 | 3-5        |
| Physical Installation                         | 3-5        |
| Termination Unit/Module Configuration         | 3-5        |
| Slave Expander Bus Connection                 | 3-6        |
| WIRING CONNECTIONS AND CABLING                | 3-6        |
| Wiring                                        | 3-6        |
| Cable Connections<br>CONFIGURATION            | 3-7<br>3-7 |
|                                               |            |

| SECTION 4 - OPERATING PROCEDURES | 4-1 |
|----------------------------------|-----|
| INTRODUCTION                     | 4-1 |
| MODES OF OPERATION               | 4-1 |
| Configure Mode                   | 4-1 |
| Execute Mode                     | 4-1 |
| Error Mode                       | 4-1 |

# Table of Contents (continued)

| Page                                         |
|----------------------------------------------|
| SECTION 4 - OPERATING PROCEDURES (continued) |
| LED INDICATORS                               |
| Status LED                                   |
| Input/Output LEDs4-2                         |
| RESET SWITCH                                 |
| START-UP PROCEDURES                          |
| SECTION 5 - TROUBLESHOOTING                  |
| INTRODUCTION                                 |
| ERROR INDICATIONS AND CORRECTIVE ACTION5-1   |
| Logic Master Module Indicators5-1            |
| Status LED                                   |
| STATUS BYTES                                 |
| CONNECTOR PINOUTS                            |
| SECTION 6 - MAINTENANCE                      |
| INTRODUCTION                                 |
| MAINTENANCE SCHEDULE                         |
| SECTION 7 - REPAIR/REPLACEMENT PROCEDURES    |
| INTRODUCTION7-1                              |
| MODULE REPAIR/REPLACEMENT PROCEDURES         |
| SECTION 8 - SUPPORT SERVICES                 |
| INTRODUCTION                                 |
| REPLACEMENT PARTS AND ORDERING INFORMATION   |
| TRAINING                                     |
| TECHNICAL DOCUMENTATION                      |

# List of Tables

| No.  | Title                                                  | Page |
|------|--------------------------------------------------------|------|
| 2-1. | Executive Function Block Outputs                       | 2-4  |
| 2-2. | Function Codes                                         |      |
| 3-1. | Run Mode Settings (S2)                                 |      |
| 3-2. | Module Address Settings (S2)                           |      |
| 5-1. | LMM Module Mode LED Indications and Corrective Actions |      |
| 5-2. | Module Status Bytes                                    |      |
| 5-3. | P1 Pinout                                              |      |
| 5-4. | P2 Pinout                                              |      |
| 5-5. | P3 Pinout                                              |      |
| 6-1. | Maintenance Schedule                                   | 6-1  |
| 8-1. | Spare Parts List                                       |      |

# List of Figures

| No.  | Title                             | Page |
|------|-----------------------------------|------|
| 2-1. | Logic Master Module Block Diagram | 2-1  |
| 3-1. | Logic Master Module               |      |
| 3-2. | Module Address Switch (S2)        |      |
| 4-1. | LMM Front Panel                   | 4-2  |

### **SECTION 1 - INTRODUCTION**

#### **OVERVIEW**

The Logic Master Module (IMLMM02) is an INFI 90 module that performs multiple calculating and control functions. The LMM contains onboard circuitry for eight digital inputs and eight digital outputs. It also interfaces with up to 64 digital I/O slaves through the slave expander bus for additional I/O capability. The logic master module communicates with other intelligent modules in the system by means of the module bus. The module bus provides a means to configure, tune, monitor, and acquire data.

#### INTENDED USER

System engineers and technicians should read this manual before installing and operating the logic master module. A module should **NOT** be put into operation until this instruction is read and understood. Refer to the Table of Contents or Index to find specific information after the module is operating.

#### **MODULE DESCRIPTION**

The logic master module is a user-configured device that performs digital control schemes. It communicates with digital slave modules for inputs and outputs, and has a capacity to handle a maximum of 1,024 I/O points. This microprocessor based module resides in the INFI 90 system and provides the ability to perform sequential logic control functions per the system requirements. The module can be configured to any control strategy desired using standard configuration tools and a defined library of function codes. I/O is interfaced using digital input slaves.

#### **MODULE APPLICATION**

Control schemes are designed with operations from the INFI 90 Function Code Library, and stored in the module's on-board memory.

In addition to executing control schemes, the module performs self-tests, security functions and bus interfacing.

#### **INSTRUCTION CONTENT**

This manual consists of eight sections:

Introduction Is an overview of the LMM: Features, description and specifications.

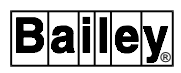

| Description and<br>Operation     | Explains module operation, input and control circuitry, and configuration function codes.                                                                                                    |
|----------------------------------|----------------------------------------------------------------------------------------------------|
| Installation                     | Describes precautions to observe when handling modules, and<br>setup procedures required before module operation. This sec-<br>tion discusses switch and jumper settings, and installation<br>procedures. |
| Operating Procedures             | Explains the front panel indicator, and start-up of the master module.                                                                                                    |
| Troubleshooting                  | Describes the error indications and corrective actions to take.                                                                                                    |
| Maintenance                      | Has a maintenance schedule for modules and other INFI 90 assemblies.                                                                                                    |
| Repair/Replacement<br>Procedures | Details the procedures to replace an LMM.                                                                                                    |
| Support Services                 | Provides replacement part ordering information. It explains other areas of support that Bailey Controls provides.                                                                                         |

#### HOW TO USE THIS MANUAL

Read this manual through in sequence. It is important to become familiar with the entire contents of this manual before using the LMM. The manual is organized in sections to enable finding specific information quickly.

- 1. Read and do the steps in Section 3.
- 2. Refer to Section 4 to evaluate operating indications.
- 3. Refer to Section 5 if a problem occurs.

4. Refer to Section 6 for scheduled maintenance requirements.

5. Use Section 8 when ordering replacement parts.

#### **REFERENCE DOCUMENTS**

| Number       | Document                         |
|--------------|----------------------------------|
| I-E93-900-20 | Function Code Application Manual |
| I-E93-903    | Configuration and Tuning Module  |
| I-E93-911    | Termination Unit Manual          |
| I-E96-308    | Pulse Input Slave Module         |
| I-E96-309    | Digital Slave Module             |
| I-E96-310    | Digital Slave Output             |
| I-E96-313    | Digital Slave Output             |

#### HOW TO USE THIS MANUAL

#### **GLOSSARY OF TERMS AND ABBREVIATIONS**

| Term            | Description                                                                                                    |
|-----------------|----------------------------------------------------------------------------------------------------|
| СТМ             | Configuration and Tuning Module. Provides a local means for system configuration, tuning, and monitoring of intelligent masters over module bus.     |
| СТТ             | Configuration and Tuning Terminal. A handheld module with the same functionality as the Configuration and Tuning Module.                             |
| Checksum        | A value computed from a data stream by treating each element as a number and computing the sum of the elements.                                      |
| Configuration   | The act of setting up equipment to accomplish specific functions or a list of parame-<br>ters associated with such a setup.                          |
| Controlway      | High speed, redundant, peer-to-peer communication link. Used to transfer informa-<br>tion between intelligent modules within a process control unit. |
| Dipshunt        | Dual in-line package with shorting straps.                                                                                                    |
| Dipswitch       | A dual in-line package that contains switches.                                                                                                    |
| EWS             | Engineering Work Station.                                                                                                    |
| Executive Block | Fixed function block that determines overall module operating characteristics.                                                                       |
| Function Block  | The occurrence of a function code at a block address of a module.                                                                                    |
| Function Code   | An algorithm which manipulates specific functions. These functions are linked together to form the control strategy.                                 |
| LED             | Light Emitting Diode.                                                                                                    |
| LSB             | Least Significant Bit. The bit of a binary number that carries the least numerical weight.                                                           |
| Master Module   | One of a series of controller modules designed to direct field processes through a slave module. The multi-function processor is an example.         |
| MFT             | Machine Fault Timer. Reset by the processor during normal operation. If not reset regularly, the MFT times out and the module stops.                 |
| ΜΜυ             | Module Mounting Unit. A card cage that provides electrical and communication support for INFI 90/Network 90 modules.                                 |
| Module Bus      | Peer-to-peer communications link used to transfer information between intelligent modules within the process control unit.                           |
| MSB             | Most Significant Bit. The bit of a binary number that carries the most numerical weight.                                                             |
| NVRAM           | Nonvolatile random access memory. Retains stored information when power is removed.                                                                  |
| Node            | A point of interconnection to a network.                                                                                                    |

#### GLOSSARY OF TERMS AND ABBREVIATIONS (continued)

| Term                  | Description                                                                                                    |
|-----------------------|----------------------------------------------------------------------------------------------------|
| OIS                   | Operator Interface Station. Integrated operator console with data acquisition and reporting capabilities. It provides a digital access into the process for flexible control and monitoring. |
| PCU                   | Process Control Unit. A node on the plant wide communication network containing master and slave modules.                                                                                    |
| Plant Loop            | Network 90 data communication highway.                                                                                                    |
| RAM                   | Random Access Memory. Contents are lost when power is removed.                                                                                                    |
| ROM                   | Read Only Memory. Contents remain when power is removed.                                                                                                    |
| Slave Expander<br>Bus | Parallel communication bus between the master and slave modules.                                                                                                    |
| ТМ                    | Termination Module. Provides input/output connection between plant equipment and the INFI 90/Network 90 modules.                                                                             |
| TU                    | Termination Unit. Provides input/output connection between plant equipment and the INFI 90/Network 90 modules.                                                                               |

#### NOMENCLATURE

The following is a list of related hardware:

| Nomenclature                                                     | Hardware                                                                                                    |
|------------------------------------------------------------------|----------------------------------------------------------------------------------------------------|
| Master Module<br>IMLMM02                                         | Logic Master Module                                                                                               |
| I/O Modules<br>IMDSM04<br>IMDSM05<br>IMDSO01/02/03/04<br>IMDSI02 | Pulse Input Slave Module<br>Digital Input Slave Module<br>Digital Slave Output<br>Digital Slave Input             |
| Termination Units<br>NTDI01<br>NTDO02                            | Digital Input<br>Digital Output                                                                                   |
| Termination Modules<br>NIDI01<br>NIDO01                          | Digital Input<br>Digital Output                                                                                   |
| <b>Cables</b><br>NKTU01<br>NKTM01<br>NKTU02                      | Cable from NTDI01/NTDO02 to IMLMM02<br>Cable from NIDI01/NIDO01 to IMLMM02<br>Cable from NIDI01/NIDO01 to IMLMM02 |

### SPECIFICATIONS

| Memory                                      |                           |                                                                                                    |  |  |  |  |
|---------------------------------------------|---------------------------|----------------------------------------------------------------------------------------------------|--|--|--|--|
| Random A                                    | Access Memory (RAM)       | 16 Kbytes                                                                                                    |  |  |  |  |
| Read Only                                   | y Memory (ROM)            | 32 Kbytes                                                                                                    |  |  |  |  |
| Nonvolatile Random Access Memory<br>(NVRAM) |                           | 8 Kbytes                                                                                                    |  |  |  |  |
| Power Req                                   | uirements                 |                                                                                                    |  |  |  |  |
| Voltage                                     |                           | +5 VDC (±5%)                                                                                                    |  |  |  |  |
| Current                                     |                           | 525 mADC (maximum)<br>450 mADC (nominal)                                                                                                    |  |  |  |  |
| Input Volta                                 | ge Ranges                 |                                                                                                    |  |  |  |  |
| 24 VDC                                      | Logic High<br>Logic Low   | 16.3 VDC (minimum)<br>6.0 VDC (maximum)                                                                                                    |  |  |  |  |
| 125 VDC                                     | Logic High<br>Logic Low   | 78 VDC (minimum)<br>26 VDC (maximum)                                                                                                    |  |  |  |  |
| 120 VAC                                     | Logic High<br>Logic Low   | 102 VACrms (minimum)<br>20 VACrms (maximum)                                                                                                    |  |  |  |  |
| Input Curre                                 | ent Ranges                |                                                                                                    |  |  |  |  |
| 24 VDC                                      | Logic High                | 1.70 mADC (typical)<br>1.94 mADC @ 27 VDC (maximum)                                                                                                    |  |  |  |  |
| 405.100                                     |                           |                                                                                                    |  |  |  |  |
| 125 VDC                                     | Logic High                | 1.82 mADC (typical)<br>2.02 mADC @ 135 VDC (maximum)<br>400 μADC (maximum)                                                                                                    |  |  |  |  |
| 120 VAC                                     | Logic High                | 1.74 mAACrms (typical)<br>1.94 mAACrms @ 132 VACrms (maximum)                                                                                                    |  |  |  |  |
|                                             | Logic Low                 | 380 μAAC (maximum)                                                                                                    |  |  |  |  |
| Output Vol                                  | tage                      |                                                                                                    |  |  |  |  |
| Logic Higl<br>Logic Low                     | ר<br>י                    | V <sub>I/O</sub> (24 VDC)<br>2.4 VDC (maximum)                                                                                                    |  |  |  |  |
| Output Cur                                  | rent                      |                                                                                                    |  |  |  |  |
| Logic Higl<br>Logic Low                     | ר<br>י                    | 10 μADC (maximum)<br>250 mADC (maximum)                                                                                                    |  |  |  |  |
| Channel to                                  | Channel Isolation Voltage | 250 VAC                                                                                                    |  |  |  |  |
| Channel to                                  | Logic Isolation Voltage   | 250 VAC                                                                                                    |  |  |  |  |
| Channel Is<br>Mode)                         | olation Voltage (Normal   | 120 VAC                                                                                                    |  |  |  |  |
| Surge Prot                                  | ection                    | Meets IEEE-472-1974 Surge Withstand Capability Test                                                                                                    |  |  |  |  |
| Execution                                   | Rates                     | 10 to 40 milliseconds with internal resolution in 10 millisecond increments. For periods greater than or equal to 50 milliseconds, the internal resolution is in 50 millisecond increments. |  |  |  |  |

### SPECIFICATIONS (continued)

| Certification       | CSA certified for use as process control equipment in an ordi-<br>nary (nonhazardous) location. |  |  |  |
|---------------------|-------------------------------------------------------------------------------------------------|--|--|--|
| Environmental       |                                                                                                 |  |  |  |
| Ambient Temperature | $0^\circ$ to $70^\circ$ C (32° to 158° F)                                                       |  |  |  |
| Relative Humidity   | 0% to 95% up to 55° C (131° F) (noncondensing) 0% to 45% at 70° C (158° F) (noncondensing)      |  |  |  |
| Altitude            | Sea Level to 3 Kilometers (1.86 miles)                                                          |  |  |  |
| Air Quality         | Noncorrosive                                                                                    |  |  |  |
| Mounting            | Occupies one slot in a standard INFI 90 Module Mounting Unit.                                   |  |  |  |

Specifications are subject to change without notice.

# **SECTION 2 - DESCRIPTION AND OPERATION**

#### INTRODUCTION

This section explains the functions, module circuitry, data and connections for the Logic Master Module (IMLMM02). It also details the function codes available to configure an LMM.

#### **FUNCTIONAL OPERATION**

The logic master module consists of six major sections. They are Memory, Module Bus Interface, Machine Fault Timer, Slave Expander Bus Interface, Digital Inputs/Outputs, and the Microprocessor, Timing and Control section. See Figure 2-1.

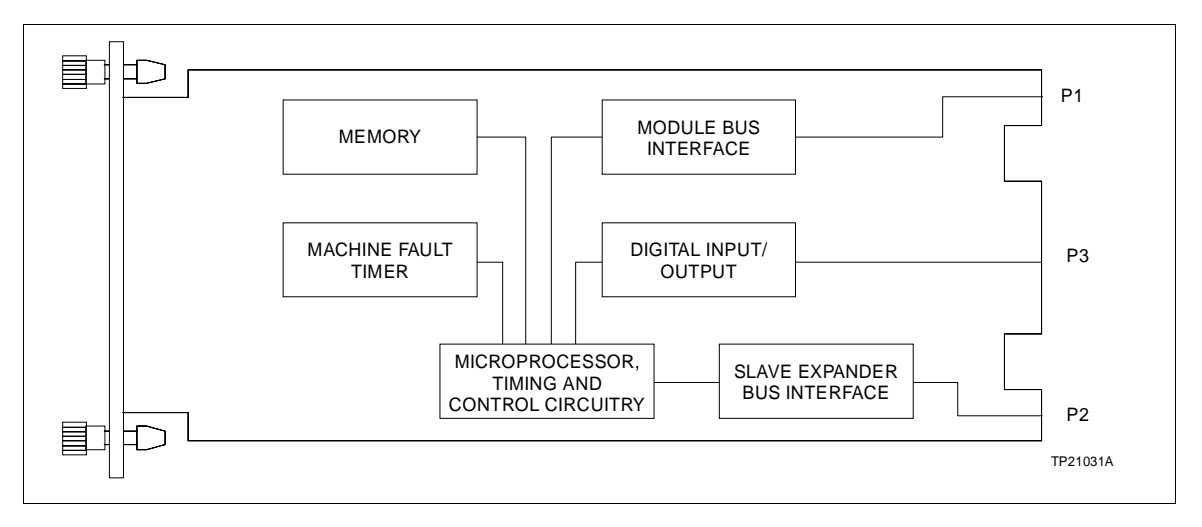

Figure 2-1. Logic Master Module Block Diagram

#### Microprocessor, Timing, and Control Circuitry

The logic master module uses a 68B09E microprocessor integrated circuit operating at two megahertz. Based on the program in ROM and the configuration in NVRAM, the processor controls the functions of the I/O circuitry, slave expander bus and module bus communication, as well as performing onboard checks to verify internal integrity. Additional circuitry provides the proper timing and clocks to run the processor and other functions.

#### Module Bus Interface

The module bus interface on the logic master module allows it to communicate with other INFI 90 modules in the same PCU. Every module on the module bus has a unique address that

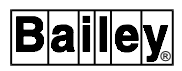

identifies the module. The device address for the logic master module is set via an eight position dipswitch.

NOTE: The LMM cannot communicate over the controlway.

#### Slave Expander Bus Interface

The slave expander bus interface on the logic master module allows it to communicate with up to 64 digital slave modules that interface with additional I/O based on the user's requirements. The LMM reads and writes data and control information to the slave modules over the slave expander bus. Each slave module has a unique slave expander bus address that must match that specified in the LMM's configuration. Dipshunts must be configured and installed on the MMU backplane between the LMM and associated slave modules. Refer to Section 3 of this manual for details.

#### Memory

The onboard memory is 32K bytes of read only memory (ROM), 16K bytes of random access memory (RAM) and 8K bytes of nonvolatile random access memory (NVRAM).

The ROM contains the function code library and the operating system. The RAM serves two purposes: holding an operating copy of the configuration when the module is in the execute mode of operation and providing temporary storage for in-process algorithms. The NVRAM contains the permanent copy of the user's configuration. The logic master module's NVRAM has the capacity for approximately 1,024 function blocks.

#### Machine Fault Timer

The Machine Fault Timer (MFT) is a resettable one-shot timer that must be periodically retriggered by the microprocessor. Several conditions detected by the microprocessor will keep it from retriggering the MFT. They are:

- 1. Trip Block activated.
- 2. Failure of ROM checksum.
- 3. Failure of diagnostics at reset/power up time.

When the MFT is allowed to time-out, the microprocessor is halted. The LMM will not respond over the module bus, and the status LED changes to a solid red color. In addition, the digital outputs are de-energized.

In the event of an NVRAM checksum failure, the module will indicate error status. This means that the status LED will flash on and off green, and will continue to execute all algorithms. The module will enter error mode when reset.

#### **Digital Inputs/Outputs**

There are eight digital inputs and eight digital outputs on-board. The inputs are jumper-selectable to be energized by 24 VDC, 125 VDC or 120 VAC. The inputs are optically-isolated; outputs are optically-isolated open-collector type. The I/ O signals are routed to the NTDI01/NTDO02 TU or the NIDI01/NIDO01 TM through the NKTU01, NKTM01, or NKTU02 cable connection on the P3 card edge connector.

#### SECURITY FUNCTIONS

Two types of security functions are performed: module security and control input security. Module security is provided by a Machine Fault Timer (MFT) that is periodically reset by the microprocessor. If, for whatever reason, the timer is not reset, it shuts the module down, turns the front panel status LED red, de-energizes the digital outputs and prevents the NVRAM from being erased or written to. Control input security is provided by adding Function Code 31 (TEST QUALITY) to the configuration. Each function block assigned Function Code 31 can test the quality of up to four inputs. If the inputs are good, the output of the TEST QUALITY block is set to Logic 0. If any of the inputs are bad, the output of the block is set to Logic 1. Logic within the configuration can initiate the necessary alarms or appropriate actions.

Additionally, on-line tests are performed to verify proper hardware operation. If any of these tests fail, the timer is not reset and status LED turns red. NVRAM errors are handled differently since the module executes from a copy of the configuration located in RAM. If an NVRAM checksum error is detected, the module continues operating; however, the status LED flashes green. After resetting the module, it will enter the error mode.

#### **CONFIGURATION**

A configuration must be defined to determine the operations an LMM performs on its input signals. This section explains the function codes that can be used with an LMM. Function codes are software algorithms that can be configured to define specific tasks. A function block in memory has a reference number (block address) that can be used as an input reference by other function blocks. The LMM processes defined function blocks in ascending order.

**NOTE:** This instruction contains function codes specific to the IMLMM02 only. The function codes defined in this section reflect the function codes that were available at the time the instruction was created. Refer to the latest *Function Code Application Manual* for additional function codes.

#### **Function Blocks**

**NOTE:** Refer to the *Function Code Application Manual, I-E93-900-20* for the specifications and outputs of the LMM function codes.

The range of function blocks for the logic master module is 0 through 1,023. Blocks 0 through 23 are reserved for the executive block and outputs of all the fixed address system blocks. The executive block handles overall module operation. The fixed address system block outputs can be used anywhere in the configuration. Blocks 24 through 1,023 are user-assignable. Table 2-1 lists the outputs of the executive block.

| Block<br>Number | Outputs                                             |
|-----------------|-----------------------------------------------------|
| 0               | Logic 0                                             |
| 1               | Logic 1                                             |
| 2               | Reserved                                            |
| 3               | -100.0                                              |
| 4               | -1.0                                                |
| 5               | 0.0                                                 |
| 6               | 1.0                                                 |
| 7               | 100.0                                               |
| 8               | Maximum negative value                              |
| 9               | Maximum positive value                              |
| 10              | Start-up complete flag (0=no, 1=yes)                |
| 11              | Reserved                                            |
| 12              | System free time percent (updated every second)     |
| 13              | Revision level                                      |
| 14              | Reserved                                            |
| 15              | Task no. 1 elapsed time of previous cycle (seconds) |
| 16              | Task no. 1 elapsed time of current cycle (seconds)  |
| 17              | Task no. 1 processor utilization percent            |
| 18              | NVRAM memory utilization percent                    |
| 19              | RAM memory utilization percent <sup>1</sup>         |
| 20-23           | Reserved                                            |

Table 2-1. Executive Function Block Outputs

**NOTE:** 1. The memory utilization percent for RAM is valid when block no. 10 output = 1.

#### **Function Codes**

The control strategy is designed with operations from the INFI 90 Function Code Library residing in ROM. Each code has a set of parameters with default values. Change these values to meet the requirements of your application. Table 2-2 lists the

executable functions. The block numbers column is the range of user-assignable block numbers.

| Function<br>Code | Description                       | Block<br>Numbers |
|------------------|-----------------------------------|------------------|
| 2                | Manual Set Constant               | 24-1023          |
| 7                | Square Root                       | 24-1023          |
| 10               | High Select                       | 24-1023          |
| 11               | Low Select                        | 24-1023          |
| 12               | High/Low Compare                  | 24-1023          |
| 14               | Sum-4 Inputs                      | 24-1023          |
| 15               | Sum-2 Inputs with Gain            | 24-1023          |
| 16               | Multiply                          | 24-1023          |
| 17               | Divide                            | 24-1023          |
| 25               | Analog Input/Module Bus           | 24-1023          |
| 26               | Analog Input/Plant Loop           | 24-1023          |
| 30               | Analog Output/Plant Loop          | 24-1023          |
| 31               | Test Quality                      | 24-1023          |
| 32               | Trip                              | 24-1023          |
| 33               | Not                               | 24-1023          |
| 34               | Memory (Set, Reset)               | 24-1023          |
| 35               | Time Delay                        | 24-1023          |
| 36               | Qualified OR - 8 Input            | 24-1023          |
| 37               | AND - 2 Input                     | 24-1023          |
| 38               | AND - 4 Input                     | 24-1023          |
| 39               | OR - 2 Input                      | 24-1023          |
| 40               | OR - 4 Input                      | 24-1023          |
| 41               | Digital Input/Module Bus          | 24-1023          |
| 42               | Digital Input/Plant Loop          | 24-1023          |
| 45               | Digital Output/Plant Loop         | 24-1023          |
| 46               | Digital Input List (8)/XR         | 24-1016          |
| 49               | Digital Output Buffer (NOP)       | 24-1023          |
| 50               | Manual Set Switch                 | 24-1023          |
| 59               | Transfer, Digital                 | 24-1023          |
| 61               | Blink                             | 24-1023          |
| 62               | Remote Control Memory             | 24-1023          |
| 64               | Digital Input List (8)/Module Bus | 24-1016          |
| 65               | Digital Sum - 4 Input             | 24-1023          |
| 83               | Digital Output Group              | 24-1023          |
| 84               | Digital Input Group               | 24-1016          |

Table 2-2. Function Codes

| Function<br>Code | Description                | Block<br>Numbers |
|------------------|----------------------------|------------------|
| 85               | Up/Down Counter            | 24-1021          |
| 87               | Logic Station Interface    | 24-1023          |
| 88               | Logic Station              | 24-1015          |
| 101              | XOR - 2 Input              | 24-1023          |
| 105              | Executive                  | 1                |
| 106              | Segment Control Block      | 15,24-1019       |
| 107              | Group I/O Definition       | 24-831           |
| 110              | 5 Input Rung               | 24-1023          |
| 111              | 10 Input Rung              | 24-1023          |
| 112              | 20 Input Rung              | 24-1023          |
| 114              | BCD Input                  | 24-1023          |
| 115              | BCD Output                 | 24-1023          |
| 116              | Jump/Master Control Relay  | 24-1023          |
| 119              | Boolean Signal Multiplexer | 24-1023          |
| 120              | Real Signal Multiplexer    | 24-1023          |
| 161              | Sequence Generator         | 24-1013          |
| 162              | Segment Buffer/Digital     | 24-1020          |
| 163              | Segment Buffer/Analog      | 24-1020          |

| Table 2-2. | Function | Codes | (continued) |
|------------|----------|-------|-------------|
|------------|----------|-------|-------------|

# **SECTION 3 - INSTALLATION**

#### **INTRODUCTION**

This section explains what you must do before you put the Logic Master Module (IMLMM02) into operation. **DO NOT** proceed with operation until you read, understand and do the steps in the order in which they appear.

#### SPECIAL HANDLING

**NOTE:** Always use Bailey's Field Static Kit (P/N 1948385A2 - consists of wrist strap, ground cord assembly, alligator clip) when working with modules. The kit is designed to connect a technician and the static dissipative work surface to the same ground point to prevent damage to the modules by electrostatic discharge.

The LMM uses electrostatic sensitive devices. Follow Steps 1 through 4 when handling:

1. Keep the module in its special anti-static bag until you are ready to install it in the system. Save the bag for future use.

2. Ground the anti-static bag before opening.

3. Verify that all devices connected to the module are properly grounded before using them.

4. Avoid touching the circuitry when handling the module.

#### **UNPACKING AND INSPECTION**

1. Examine the hardware immediately to verify it has not been damaged in transit.

2. Notify the nearest Bailey Controls Sales Office of any such damage.

3. File a claim for any damage with the transportation company that handled the shipment.

4. Use the original packing material and container to store the hardware.

5. Store the hardware in an environment of good air quality, free from temperature and moisture extremes.

#### SETUP/PHYSICAL INSTALLATION

**NOTE:** The Installation section provides instructions pertaining to the installation of the LMM only. For complete TU/TM installation, wiring and cable information, refer to the *Termination Unit Manual I-E93-911*.

This section explains the procedures to set switches and jumpers, and install the LMM. After installing this module, a configuration must be created to define the functions an LMM will perform.

**NOTE:** The slave expander bus must be connected between the LMM and associated slave modules before they can communicate; refer to *Slave Expander Bus Connection* in this section.

#### Logic Master Module Installation

1. Setting the address and hardware operating mode on the Module Address Switch (S2).

2. Setting the digital input jumpers for the type of digital input.

- 3. Connecting cables.
- 4. Installing the module.

Figure 3-1 shows the location of the hardware configuration switch and edge connectors.

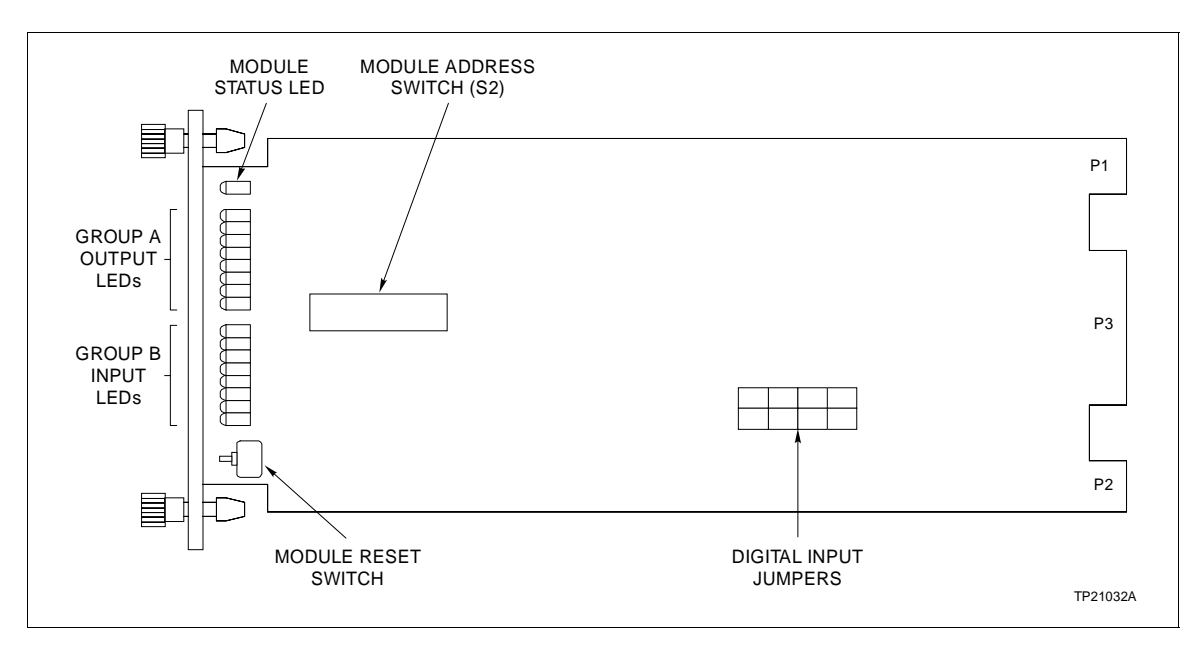

Figure 3-1. Logic Master Module

#### MODULE ADDRESS SWITCH (S2) SETTINGS

The module address switch sets the hardware operating states (run modes or diagnostic modes) and module address of the LMM. Figure 3-1 shows the location of S2. During normal operation, dipswitch positions 1 through 3 set the run mode and positions 4 through 8 set the module address as shown in Figure 3-2. Refer to the troubleshooting section for the diagnostics settings.

**NOTE:** For INFI 90 dipswitches, OPEN or OFF have the same meaning.

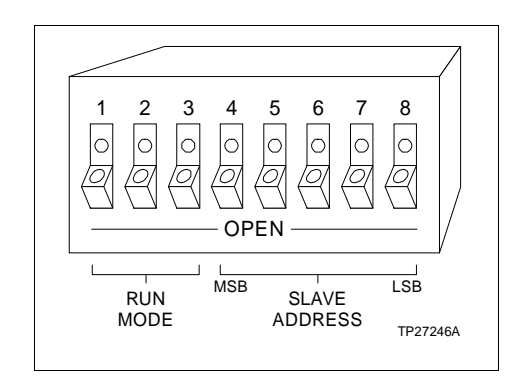

Figure 3-2. Module Address Switch (S2)

#### **Run Mode Setting**

Table 3-1 shows the run modes that can be set with dipswitch positions 1 through 3. Determine the requirements for the application and set the switches accordingly. The run modes are:

**Normal** Normal mode designates normal operation.

| Table 3-1. | Run Mode | Settings (S2) |
|------------|----------|---------------|
|            |          |               |

| Positions |   | ons | Mada       | Magning                         |  |  |  |  |
|-----------|---|-----|------------|---------------------------------|--|--|--|--|
| 1         | 2 | 3   | wode       | weaning                         |  |  |  |  |
| 0         | 0 | 0   | Normal     | Normal Run                      |  |  |  |  |
| 0         | 0 | 1   | Normal     | Disable Checksums               |  |  |  |  |
| 0         | 1 | 0   | Normal     | Initialize NVRAM                |  |  |  |  |
| 0         | 1 | 1   | Normal     | Compress NVRAM                  |  |  |  |  |
| 1         | 0 | 0   | Diagnostic | Continue on Error               |  |  |  |  |
| 1         | 0 | 1   | Unused     |                                 |  |  |  |  |
| 1         | 1 | 0   | Unused     | Normal Diagnostic Mode, Halt on |  |  |  |  |
| 1         | 1 | 1   | Diagnostic | Error                           |  |  |  |  |

NOTE: 1=OPEN (OFF); 0=CLOSED (ON)

| Initialize NVRAM  | Initialize NVRAM is set to clear any existing configuration from<br>nonvolatile random access memory (NVRAM). This initializes<br>the NVRAM prior to entering a configuration, and should be<br>done before loading a new configuration. The LMM status LED<br>will blink green to indicate that initialization is complete. |
|-------------------|----------------------------------------------------------------------------------------------------|
| Disable Checksums | <b>NOTE:</b> This setting is for troubleshooting purposes ONLY. The switch should NOT be set to this position during normal operation.                                                                                                    |
|                   | Disable checksums prevents a ROM checksum error from halt-<br>ing the module.                                                                                                    |
| Compress NVRAM    | The configured function blocks are moved to the <b>top</b> of memory; unconfigured or free blocks are moved to the <b>bottom</b> .                                                                                                    |

#### Address Setting

An LMM can have one of 32 addresses (0 to 31) on the module bus. This address uniquely identifies the LMM to other INFI 90 devices. Determine the address for the LMM, and set dipswitches 4 through 8 to the corresponding positions shown in Table 3-2.

**NOTE:** The address must be a unique address within a PCU. Normally, addresses 0, 1, and 31 are not used for an LMM since these are reserved.

| A al al r | MSB |   | LSB |   |   | MSB  |   |   | LSB |   |   |
|-----------|-----|---|-----|---|---|------|---|---|-----|---|---|
| Addr      | 4   | 5 | 6   | 7 | 8 | Addr | 4 | 5 | 6   | 7 | 8 |
| *0        | 0   | 0 | 0   | 0 | 0 | 16   | 1 | 0 | 0   | 0 | 0 |
| *1        | 0   | 0 | 0   | 0 | 1 | 17   | 1 | 0 | 0   | 0 | 1 |
| 2         | 0   | 0 | 0   | 1 | 0 | 18   | 1 | 0 | 0   | 1 | 0 |
| 3         | 0   | 0 | 0   | 1 | 1 | 19   | 1 | 0 | 0   | 1 | 1 |
| 4         | 0   | 0 | 1   | 0 | 0 | 20   | 1 | 0 | 1   | 0 | 0 |
| 5         | 0   | 0 | 1   | 0 | 1 | 21   | 1 | 0 | 1   | 0 | 1 |
| 6         | 0   | 0 | 1   | 1 | 0 | 22   | 1 | 0 | 1   | 1 | 0 |
| 7         | 0   | 0 | 1   | 1 | 1 | 23   | 1 | 0 | 1   | 1 | 1 |
| 8         | 0   | 1 | 0   | 0 | 0 | 24   | 1 | 1 | 0   | 0 | 0 |
| 9         | 0   | 1 | 0   | 0 | 1 | 25   | 1 | 1 | 0   | 0 | 1 |
| 10        | 0   | 1 | 0   | 1 | 0 | 26   | 1 | 1 | 0   | 1 | 0 |
| 11        | 0   | 1 | 0   | 1 | 1 | 27   | 1 | 1 | 0   | 1 | 1 |
| 12        | 0   | 1 | 1   | 0 | 0 | 28   | 1 | 1 | 1   | 0 | 0 |
| 13        | 0   | 1 | 1   | 0 | 1 | 29   | 1 | 1 | 1   | 0 | 1 |
| 14        | 0   | 1 | 1   | 1 | 0 | 30   | 1 | 1 | 1   | 1 | 0 |
| 15        | 0   | 1 | 1   | 1 | 1 | *31  | 1 | 1 | 1   | 1 | 1 |
| NOTE      |     |   |     |   |   |      |   |   |     |   |   |

Table 3-2. Module Address Settings (S2)

1=OPEN (OFF)

0=CLOSED (ON) \*=RESERVED

#### DIGITAL INPUT JUMPER SETTINGS

There are eight on-board jumpers (J1 through J8) that select the type of digital input signals (24 VDC, 125 VDC, or 120 VAC) being monitored.

1. Jumper pins 1 and 2 together to configure the inputs for 125 VDC or 120 VAC signals.

2. Jumper pins 2 and 3 together to configure the inputs for 24 VDC signals.

Inputs can be configured independently of each other; outputs are 24 VDC only. Refer to Figure 3-1 for jumper locations.

#### PHYSICAL INSTALLATION

The LMM inserts into a standard INFI 90 Module Mounting Unit (MMU) and occupies one slot. To install:

**NOTE:** Configure the LMM configuration switch **BEFORE** installing.

1. 1. Verify the slot assignment of the module.

2. Connect the hooded end of a termination cable (NKTU01, NKTU02 or NKTM01) to the MMU backplane. To do this, insert the connector into the backplane slot of the same slot assigned to the LMM. The latches should snap securely into place. Refer to *Cable Connections* in this section.

3. Align the module with the guide rails in the MMU; gently slide the module in until the front panel is flush with the top and bottom of the MMU frame.

4. Push and turn the two captive retaining screws on the module faceplate one half turn to the latched position. It is latched when the slots on the screws are vertical and the open ends face the center of the module. (To remove the module, turn the module retaining screws to the unlatched position and gently slide it out).

#### Termination Unit/Module Configuration

The termination unit is the interface between process I/O and the module. Several different types are used with the logic master module. The type of I/O and slave module used are the criteria for selecting one of the following:

- **NTDI01** General purpose digital I/O; interfaces field digital I/O.
- **NTD002** Connects field wiring from AC or DC loads to solid state relays driven by the IMDSM05 or IMDSO04.

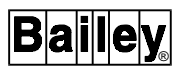

- **NIDI01** High density, modular version of the NTDI01. Jumper selectable for slave type.
- **NID001** High density, modular version of NTDO02. Interfaces field digital I/O to digital slaves, provides onboard power distribution for outputs. Jumper selectable for slave type.

#### Slave Expander Bus Connection

When an LMM is used with slave modules, they make up a master/slave subsystem within a Process Control Unit (PCU). The slave expander bus, located on the MMU backplane, must be connected to provide a communication path between an LMM and its slaves connected to the bus. The modules must be installed in adjacent slots to provide the connection capability.

Disconnect power before installing dipshunts for slave mod-<br/>ules on the MMU backplane (slave expander bus). Failure to do<br/>so could result in severe or fatal shock.

| AVERTISSEMENT | Couper l'alimentation avant d'installer les dipshunts sur la<br>plaque arriere du chassis de montage de modules (MMU).<br>Toute negligence a cet egard constitue un risque de choc pou-<br>vant entrainer des blessures graves, voire moretiles. |
|---------------|----------------------------------------------------------------------------------------------------|
|---------------|----------------------------------------------------------------------------------------------------|

To connect the slave expander bus, insert a 12 strap dipshunt (all straps intact) into the MMU backplane socket between each slave, and the slaves and master module. The sockets on either side of the LMM and slave module group should not have dipshunts; this separates the master/slave subsystems. For further information on the MMU, refer to *Module Mounting Unit Product Instruction, I-E93-910-4*.

#### WIRING CONNECTIONS AND CABLING

An LMM and slave modules have three card edge connectors (P1, P2 and P3) to provide power, establish communication and connect external signals. Cables connect the external signals to the modules from termination units or modules.

#### Wiring

Installing any of these modules in the MMU connects P1 of the module to logic power (+5 VDC) necessary to operate the logic circuitry, P2 to the slave expander bus, and P3 to field inputs/ outputs. P1 also connects the LMM to the module bus for communication with other modules. P1 and P2 connections require no additional wiring or cabling.

#### **Cable Connections**

Three cables connect the I/O to the LMM. The cable required depends on the associated hardware being used to provide support for the LMM functions.

- Digital inputs/outputs from an NTDI01 or NTDO02 Termination Unit to the LMM.
- Digital inputs/outputs from an NIDI01 or NIDO01 Termination Module to the LMM.

#### **CONFIGURATION**

Once the LMM is installed, a configuration must be defined to determine the operations an LMM performs on its input signals. The description and operation section explains the function codes available to configure a Logic Master Module (IMLMM02). For further explanation of these function codes and their specifications, or further explanation of function blocks and configurations, refer to the **Function Code Application Manual, I-E93-900-20**.

**NOTE:** The NVRAM should be initialized BEFORE entering a configuration into the module. This can be done using the operator interface or the module address switch (S2).

Use an operator interface (EWS, OIS, etc.) to enter a configuration into module memory. The module must be placed in configure mode to enter values into function code specifications. After entering all values, change the mode to execute. If any errors exist in the configuration, the module will not go into execute. Instead, the status LED will continue to blink green and the operator interface will indicate error mode. The cause of the configuration error can be determined by reading status information from the LMM. Refer to the product instruction for the operator interface you are using for procedures to change mode, configure a module and view status messages.

# **SECTION 4 - OPERATING PROCEDURES**

| INTRODUCTION       |                                                                                                    |
|--------------------|----------------------------------------------------------------------------------------------------|
|                    | This section explains the modes of operation, front panel indi-<br>cators and start-up procedures for the Logic Master Module<br>(IMLMM02).                                                                                                    |
| MODES OF OPERATION |                                                                                                    |
|                    | The logic master module (LMM) has three modes of operation: EXECUTE, CONFIGURE, and ERROR mode. The mode can be changed using an operator interface. A description of each mode follows.                                                                                                    |
| Configure Mode     |                                                                                                    |
|                    | The configure mode is used to enter or update the control strategy.                                                                                                    |
| Execute Mode       |                                                                                                    |
|                    | The execute mode is the normal mode of operation. In this mode, the module executes the control strategy, updates the outputs and communicates over the module bus and slave expander bus.                                                                                                    |
| Error Mode         |                                                                                                    |
|                    | The error mode occurs when a hardware or software error is detected (refer to the troubleshooting section for corrective action).                                                                                                    |
| LED INDICATORS     |                                                                                                    |
|                    | Front panel module status indicators on the LMM provide a visual indication of module operation.                                                                                                    |
| Status LED         |                                                                                                    |
|                    | The LMM has a single status LED indicator. The status LED has three states: solid green, flashing green and solid red. Solid green means that the module is operating properly, executing control strategies, updating outputs, etc. Flashing green means that the module has been put in the configure mode, or that a nonfatal error situation exists. Solid red means that a fatal error has occurred (again, refer to the troubleshooting section for corrective action). Figure 4-1 shows the location of the status LED. |

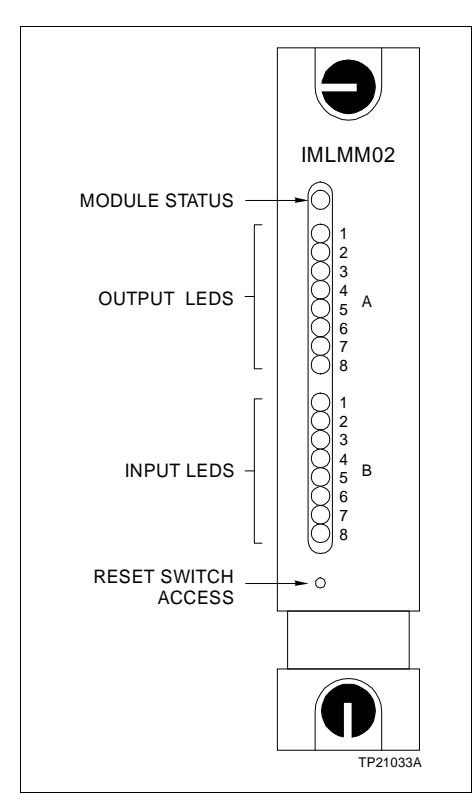

Figure 4-1. LMM Front Panel

#### Input/Output LEDs

Group A and Group B LEDs are numbered one through eight. When an output is active, its corresponding Group A LED is red. When an input is active, its corresponding Group B LED is red.

#### **RESET SWITCH**

The reset switch is used to reset the module. Press the switch once when the module is in the execute mode and the outputs will go back to their default state. If the status LED is flashing green when the module is in the execute mode and the reset switch is pressed, the module will go into the error mode. At this point, any of the INFI 90 interface units can be used to interrogate the module to find the cause of the error.

#### START-UP PROCEDURES

After the logic master module has been prepared (i.e., address set, input jumpers set, configured) and installed in the module mounting unit, it is ready to be used. Using one of the INFI 90 interface units, put the module in the execute mode. The status LED should be solid green. This means that the configuration has valid parameters, and the module is performing as it should. If the status LED is not solid green, refer to the troubleshooting section for corrective action.

# **SECTION 5 - TROUBLESHOOTING**

#### INTRODUCTION

This section explains the error indications and corrective actions for the Logic Master Module (IMLMM02).

**NOTE:** If the corrective actions in this section do not correct a problem with these modules, replace the module or contact your nearest Bailey Controls representative. Refer to the repair/replacement section for procedures to replace an LMM.

#### ERROR INDICATIONS AND CORRECTIVE ACTION

The status of the LMM can be obtained through an operator interface or the front panel LED indicators. An operator interface can also be used to verify the input values sent to the LMM from a slave module. Operator interfaces include the Configuration and Tuning Module (CTM), Configuration and Tuning Terminal (CTT), Operator Interface Station (OIS), Management Command System (MCS) or Engineering Work Station (EWS).

#### Logic Master Module Indicators

|                | The LMM has a single status LED indicator. This indicator shows either normal operating conditions or error conditions.                                                                                                    |  |  |
|----------------|----------------------------------------------------------------------------------------------------|--|--|
| Status LED     |                                                                                                    |  |  |
|                | The status LED indicates both normal and error conditions for<br>the LMM. Table 5-1 summarizes the LED states, probable<br>causes and corrective actions to take for the different indica-<br>tions. An explanation of the error indications follows.                                                       |  |  |
| Solid Red      | A solid red LED indicates a fatal error has occurred. With this type of error, the modules halts all operation and does not communicate over the module bus. Without communication over the module bus, the module status bytes cannot be accessed. The module should be replaced with a configured backup. |  |  |
| Blinking Green | The LED blinking green indicates that the module has detected<br>an error in configuration when attempting to go from configure<br>to execute mode. The module status bytes can be monitored to<br>identify the configuration error (refer to Table 5-2).                                                   |  |  |
|                | The LMM also enters this error mode if an NVRAM error occurs<br>while in execute mode. In this case the LMM continues to oper-<br>ate unless an additional error condition causes it to halt. The                                                                                                    |  |  |

module uses its current configuration to maintain operation; the configuration cannot be modified (i.e., tuned) in this mode.

| LED State         | Indication                                                                                                    | Probable Cause                                                                          | Corrective Action                                                                                                    |
|-------------------|----------------------------------------------------------------------------------------------------|-----------------------------------------------------------------------------------------|----------------------------------------------------------------------------------------------------|
| Solid Green       | Module in EXECUTE mode. No errors exist.                                                                              | Normal operation.                                                                       | No corrective action required.                                                                                                    |
| Blinking<br>Green | Module in CONFIGURE mode.                                                                                             | Normal operation.                                                                       | Use configuration tool to enter the control strategy.                                                                                                    |
|                   | Module in EXECUTE mode.                                                                                               | A nonfatal error such<br>as self-test routine<br>failure or NVRAM<br>error has occurred | Ensure the system is shut down or in a safe state. Push the <b>RESET</b> pushbutton. The module is now in ERROR mode. Use configuration tool to obtain the status word indicating the error. Refer to Table 5-2. |
| Red               | Module in ERROR mode.<br>LMM does not communi-<br>cate with modules on<br>module bus. Status<br>bytes cannot be read. | A fatal error has<br>occurred                                                           | Replace module or contact nearest Bailey<br>Controls representative.                                                                                                    |
| Off               | No power to LMM.                                                                                                    | Microprocessor or<br>related hardware<br>failure.                                       | Replace module or contact nearest Bailey Controls representative.                                                                                                    |

| Table 5-1 | LMM Module | Mode LED | Indications | and Cor | rective Actions |
|-----------|------------|----------|-------------|---------|-----------------|
| 100001.   | Linn moune | moue DDD | manufations | unu con |                 |

#### STATUS BYTES

The LMM status bytes provide information concerning the slave modules and LMM inputs. The status bytes display as hexadecimal values on the CTT, and are available by displaying the module address and pressing the **NEXT** key. On the OIS, MCS or EWS, the status bytes can be accessed by displaying the module status screen. Table 5-2 interprets the bits presented in the module status bytes.

| Table 5-2. | Module | Status | Bytes |
|------------|--------|--------|-------|
|------------|--------|--------|-------|

| Dute |                                              |     |     | it  |   |        |     |     |
|------|----------------------------------------------|-----|-----|-----|---|--------|-----|-----|
| Буте | 7                                            | 6   | 5   | 4   | 3 | 2      | 1   | 0   |
| 1    | ES                                           | MC  | DE  |     |   | TYPE=7 |     |     |
| 2    | FTX                                          | MOV | RIO | LIO |   | NVF    | NVI | DSS |
| 3    |                                              |     |     |     |   |        |     |     |
| 4    | Bytes 3 to 5 combine to define other errors. |     |     |     |   |        |     |     |
| 5    |                                              |     |     |     |   |        |     |     |

| Field                                         | Field Size or Value                    |                      | Value       | Description                                                                                                    |  |
|-----------------------------------------------|----------------------------------------|----------------------|-------------|----------------------------------------------------------------------------------------------------|--|
| BYTE 1                                        |                                        |                      |             |                                                                                                    |  |
| ES<br>MODE<br>TYPE                            | 80<br>60<br>1E                         |                      |             | Error Summary (0=OK, 1=ERRORS), 11=EXT)<br>Module Mode (00=CFG, 10=ERR<br>Module Type Code =(C) <sup>16</sup>                                                                                                    |  |
| BYTE 2                                        |                                        |                      |             |                                                                                                    |  |
| FTX<br>MOV<br>RIO<br>LIO<br>EEF<br>EEI<br>DLS | 80   V 40   20   10   - 04   02   5 01 |                      |             | First Time in Execute (0=NO, 1=YES)<br>Memory Overflow (0=NO, 1=YES)<br>Summary Remote Input Status (0=OK, 1=BAD)<br>Summary Local Input Status (0=OK, 1=BAD)<br>Summary NVRAM Failure State (0=OK, 1=BAD)<br>Summary NVRAM Initialized State (0=OK, 1=BAD)<br>Digital Logic Station Status (0=GOOD, 1=BAD) |  |
| BYTE 3-5                                      | 3                                      | 4                    | 5           |                                                                                                    |  |
|                                               | 01                                     | 01<br>02<br>03<br>FF | -<br>-<br>- | NVRAM Error: Write Failure<br>Checksum Failure<br>Bad Data<br>Reset During Write                                                                                                    |  |
|                                               | 03                                     | (1)                  | (2)         | MISSING SLAVE MODULE<br>(1), (2) = Slave Address                                                                                                    |  |
|                                               | 05                                     | (1)                  | (2)         | CONFIGURATION ERROR - UNDEFINED BLOCK<br>(1), (2) = Block Making Reference                                                                                                    |  |
|                                               | 06                                     | (1)                  | (2)         | CONFIGURATION ERROR - INPUT DATA TYPE IS INCORRECT (1), (2) = Block Making Reference                                                                                                    |  |
|                                               | 07                                     | (1)                  | (2)         | INSUFFICIENT MEMORY IN REMOTE MODULE<br>(1), (2) = Block Number of Digital Input List                                                                                                    |  |
|                                               | 08                                     | (1)                  | (2)         | TRIP BLOCK ACTIVATED<br>(1), (2) = Block Number of TRIP Block                                                                                                    |  |
|                                               | 0A                                     | -                    | -           | TOO MANY SEGMENT CONTROL BLOCKS                                                                                                    |  |
|                                               | 0C                                     | -                    | -           | CONFIGURATION ERROR - SEQUENCING TOO COMPLEX                                                                                                    |  |

**NOTE:** All numbers in bytes 4 and 5 are encoded in BCD with (1) = most significant byte and (2) = least significant byte. **Example:** Block number 1024, (1) = 10, (2) = 24.

#### **CONNECTOR PINOUTS**

Tables 5-3 to 5-5 show the pinouts for the LMM edge connectors.

| Pin | Signal     | Pin | Signal     |
|-----|------------|-----|------------|
| 1   | +5 VDC     | 2   | +5 VDC     |
| 3   | NC         | 4   | NC         |
| 5   | Common     | 6   | Common     |
| 7   | +15 VDC    | 8   | -15 VDC    |
| 9   | PFI        | 10  | PFI        |
| 11  | Module Bus | 12  | Module Bus |

**NOTE:** PFI = Power Fail Interrupt

Table 5-4. P2 Pinout

| Pin | Signal      | Pin | Signal      |
|-----|-------------|-----|-------------|
| 1   | Data Bit D1 | 2   | Data Bit D0 |
| 3   | Data Bit D3 | 4   | Data Bit D2 |
| 5   | Data Bit D5 | 6   | Data Bit D4 |
| 7   | Data Bit D7 | 8   | Data Bit D6 |
| 9   | Clock       | 10  | Sync        |
| 11  | Default     | 12  | Reset       |

| Pin | Signal            | Pin | Signal                |
|-----|-------------------|-----|-----------------------|
| 1   | Digital Output 0+ | А   | Digital Output 0-     |
| 2   | Digital Output 1+ | В   | Digital Output 1-     |
| 3   | Digital Output 2+ | С   | Digital Output 2-     |
| 4   | Digital Output 3+ | D   | Digital Output 3+     |
| 5   | Digital Output 4+ | Е   | Digital Output 4-, 5- |
| 6   | Digital Output 5+ | F   | NC                    |
| 7   | Digital Output 6+ | Н   | Digital Output 6-, 7- |
| 8   | Digital Input 7-  | J   | Digital Output 7+     |
| 9   | Digital Input 0-  | К   | Digital Input 0-      |
| 10  | Digital Input 1-  | L   | Digital Input 1-      |
| 11  | Digital Input 2-  | М   | Digital Input 2+      |
| 12  | Digital Input 3-  | Ν   | Digital Input 3+      |
| 13  | Digital Input 4-  | Р   | Digital Input 4+, 5+  |
| 14  | Digital Input 5-  | R   | NC                    |
| 15  | Digital Input 6-  | S   | Digital Input 6+, 7+  |

#### CONNECTOR PINOUTS

# **SECTION 6 - MAINTENANCE**

#### INTRODUCTION

The Logic Master Module (IMLMM02) requires limited maintenance. This section contains a maintenance schedule.

#### MAINTENANCE SCHEDULE

Perform the tasks in Table 6-1 at the specified intervals.

| Task                                                   | Interval                                                              |
|--------------------------------------------------------|-----------------------------------------------------------------------|
| Clean and tighten all power and grounding connections. | Every 6 months or during plant shut-<br>down, whichever occurs first. |
| Use a static safe vacuum cleaner to remove dust from:  |                                                                       |
| Modules                                                |                                                                       |
| Module Mounting Unit                                   |                                                                       |
| Fan Assembly                                           |                                                                       |
| Power Entry Panel                                      |                                                                       |
| Termination Units/Modules                              |                                                                       |

# **SECTION 7 - REPAIR/REPLACEMENT PROCEDURES**

#### INTRODUCTION

This section explains the replacement procedures for a Logic Master Module (IMLMM02). There are no special tools required to replace these modules.

#### MODULE REPAIR/REPLACEMENT PROCEDURES

If you determine an LMM is faulty, replace it with a new one. **DO NOT** try to repair the module; replacing components may affect the module performance.

The module can be removed while system power is supplied. To replace a module:

1. Push and turn the two front panel captive retaining screws one half turn to unlatch the module. It is unlatched when the slots on the screws are vertical and the open end of the slots face away from the module.

2. Gently slide the module out of the MMU.

3. Configure the replacement module switch and jumper settings. Ensure they are set the same as the original module.

4. In the same slot assignment as the original module, align the replacement module with the guide rails in the MMU; gently slide it in until the front panel is flush with the top and bottom of the MMU frame.

5. Push and turn the two captive retaining screws on the module faceplate one half turn to the latched position. It is latched when the slots on the screws are vertical and the open ends face the center of the module.

6. Return to normal operation.

**NOTE:** When replacing an LMM, a new configuration must be loaded into the module.

# **SECTION 8 - SUPPORT SERVICES**

#### INTRODUCTION

Bailey Controls is ready to help in the use, application and repair of its products. Contact your nearest sales office to make requests for sales, applications, installation, repair, overhaul and maintenance contract services.

#### **REPLACEMENT PARTS AND ORDERING INFORMATION**

When making repairs at your facility, order replacement parts from a Bailey sales office. Provide this information:

- 1. Part description, part number and quantity.
- 2. Model and serial numbers (if applicable).

3. Bailey instruction manual number, page number and reference figure that identifies the part.

Order parts without commercial descriptions from the nearest Bailey Controls sales office.

Table 8-1. Spare Parts List

| Description | Part No.  |  |  |
|-------------|-----------|--|--|
| Jumper      | 1946984A1 |  |  |

#### **TRAINING**

Bailey Controls has a modern training facility that provides service and repair instruction. Service and repair training courses can also be delivered in your plant to train your service personnel. Contact a Bailey Controls sales office for specific information and scheduling.

#### **TECHNICAL DOCUMENTATION**

Additional copies of this manual, or other Bailey Controls manuals, can be obtained from the nearest Bailey sales office at a reasonable charge.

# Index

### С

| Cable connections | 3-7 |
|-------------------|-----|
| Configuration     |     |
| Function blocks   |     |
| Function codes    |     |
| Connector pinouts | 5-4 |

### D

| Digital in | put jumpers | 3- | -{ |
|------------|-------------|----|----|
|------------|-------------|----|----|

### Ε

| Error indications and corrective actions | 5- |  | 1 |
|------------------------------------------|----|--|---|
|------------------------------------------|----|--|---|

### F

| Functional operation         |     |
|------------------------------|-----|
| Circuitry (Microprocessor)   |     |
| Inputs/outputs               | 2-3 |
| Machine fault timer          |     |
| Memory                       |     |
| Module bus interface         |     |
| Slave Expander Bus Interface | 2-2 |

### G

| Glossary of terms and abbr | eviations1-3, 1-4 |
|----------------------------|-------------------|
|----------------------------|-------------------|

### Н

| How   | to | use | this | manual |      |      | 1-2   | , |
|-------|----|-----|------|--------|------|------|-------|---|
| 11010 | ω  | use | 1113 | manuai | <br> | <br> | . 1-2 | - |

### I

| Input/Output LEDs   | 4-2 |
|---------------------|-----|
| Installation        | 3-2 |
| Instruction content | 1-1 |
| Intended user       | 1-1 |
|                     |     |

### L

| LED indicators     | 4-1 |
|--------------------|-----|
| Indicators         |     |
| Input/Output       |     |
| Status             | 4-1 |
| Status LED         |     |
| Installation       |     |
| Modes of operation | 4-1 |

| Configure                           | 4-1 |
|-------------------------------------|-----|
| Error                               | 4-1 |
| Execute                             | 4-1 |
| Module address switch (S2) settings | 3-3 |
| Address                             | 3-4 |
| Run mode                            | 3-3 |
| Module description                  | 1-1 |
| Physical installation               | 3-5 |
| Startup procedures                  | 4-2 |
|                                     |     |

### Μ

| Maintenance schedule                 | 6-1 |
|--------------------------------------|-----|
| Module Application                   | 1-1 |
| Module repair/replacement procedures | 7-1 |
| Module security                      | 2-3 |

### ο

| rview1-1 |
|----------|
|----------|

### R

| Reference documents                    | 1-2 |
|----------------------------------------|-----|
| Related equipment                      | 1-4 |
| Replacement parts/Ordering information | 8-1 |
| Reset Switch                           |     |

### S

| Setup                                                                | 3-2                             |
|----------------------------------------------------------------------|---------------------------------|
| Slave expander bus connection                                        | 3-6                             |
| Special handling                                                     | 3-1                             |
| Startup procedures                                                   | 4-2                             |
| Status bytes                                                         | 5-2                             |
| Status LED                                                           | 4-1                             |
| Special handling<br>Startup procedures<br>Status bytes<br>Status LED | 3-0<br>3-1<br>4-2<br>5-2<br>4-1 |

### т

| Technical documentation | 8-1 |
|-------------------------|-----|
| Termination unit/module | 3-5 |
| Training                | 8-1 |

### U

| Unpacking and inspection3 | 3-1 |
|---------------------------|-----|
|---------------------------|-----|

### W

| Wiring | 3-6 |
|--------|-----|
|--------|-----|

Visit Elsag Bailey on the World Wide Web at http://www.bailey.com

Our worldwide staff of professionals is ready to meet *your* needs for process automation. For the location nearest you, please contact the appropriate regional office.

#### AMERICAS

29801 Euclid Avenue Wickliffe, Ohio USA 44092 Telephone 1-216-585-8500 Telefax 1-216-585-8756 ASIA/PACIFIC 152 Beach Road Gateway East #20-04 Singapore 189721 Telephone 65-391-0800 Telefax 65-292-9011 EUROPE, AFRICA, MIDDLE EAST Via Puccini 2 16154 Genoa, Italy Telephone 39-10-6582-943 Telefax 39-10-6582-941 GERMANY Graefstrasse 97 D-60487 Frankfurt Main Germany Telephone 49-69-799-0 Telefax 49-69-799-2406

Form I-E96-209A Litho in U.S.A. 891 Copyright © 1991 by Elsag Bailey Process Automation, As An Unpublished Work ® Registered Trademark of Elsag Bailey Process Automation ™ Trademark of Elsag Bailey Process Automation